### Mode Mesure

Après coupure de la tension de service, l'appareil se met automatiquement en mode Mesure. Pour activer le mode Mesure à partir d'un autre mode (Diagnostic ou Service, par ex.) : appuyer sur la touche **meas** pendant un long instant (> 2 s).

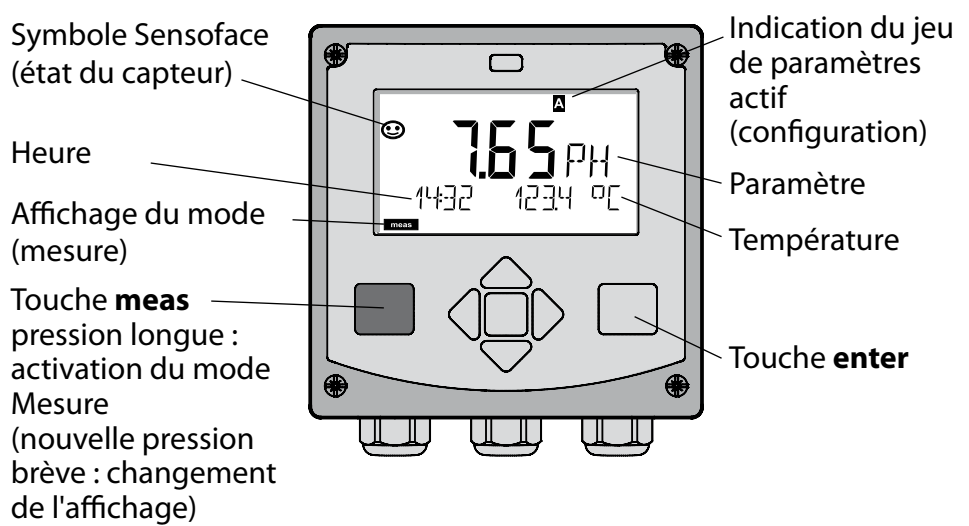

En mode Mesure, l'afficheur affiche :

- la valeur mesurée et l'heure (24/12 h AM/PM), ainsi que la température en °C ou °F (unité sélectionnée dans la configuration)
   Une pression sur la touche **meas** en mode Mesure permet d'afficher les éléments suivants (pendant env. 60 s) :
- valeur mesurée et sélection du jeu de paramètres A/B (si configuré)
- valeur mesurée et nom du poste de mesure ("TAG", le nom du poste de mesure peut être spécifié dans la configuration)
- heure et date

Une pression sur la touche **enter** permet d'afficher les courants de sortie. Cet élément reste affiché aussi longtemps que la touche **enter** reste enfoncée, la valeur mesurée apparaît ensuite au bout de 3 s. à nouveau.

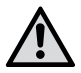

Pour adapter l'appareil aux différentes applications, il faut le configurer !

## Quickstart

| Clavier                             |                                                                                                    |
|-------------------------------------|----------------------------------------------------------------------------------------------------|
| Touche                              | Fonction                                                                                                    |
| meas                                | <ul> <li>Revient au niveau précédent dans le menu</li> <li>Passe directement en mode mesure<br/>(pression &gt; 2 s)</li> </ul>                                                             |
| info                                | <ul><li>Active les informations</li><li>Affiche les messages d'erreur</li></ul>                                                                                                    |
| enter                               | <ul> <li>Configuration : valide les entrées,<br/>étape de configuration suivante</li> <li>Calibrage : poursuit le programme</li> <li>Mode Mesure : affiche le courant de sortie</li> </ul> |
| Touches fléchées<br>haut / bas      | <ul> <li>Mode Mesure : active le menu</li> <li>Menu : augmente / diminue la valeur<br/>chiffrée</li> <li>Menu : sélection</li> </ul>                                                       |
| Touches fléchées<br>gauche / droite | <ul> <li>Mode Mesure : active le menu</li> <li>Menu : groupe de menus<br/>précédent / suivant</li> <li>Saisie de valeurs numériques :<br/>vers la droite / la gauche</li> </ul>            |

#### Surveillance du capteur Sensocheck, Sensoface

Sensocheck surveille en permanence le capteur et les câbles. Sensocheck est programmable (réglage d'origine : arrêt).

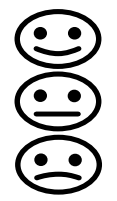

Sensoface fournit des informations sur l'état du capteur. Le potentiel asymétrique, la pente et le temps de réponse sont analysés au cours du calibrage. Les trois symboles Sensoface fournissent des indications de diagnostic relatifs à l'usure et à la nécessité d'entretien du capteur.

### Sélection du mode :

- 1) Pression prolongée (> 2 s) sur la **touche** meas (mode Mesure)
- 2) Appuyer sur une touche fléchée au choix pour faire apparaître le menu de sélection
- 3) Sélectionner le mode à l'aide des touches fléchées gauche / droite
- 4) Valider le mode sélectionné avec enter

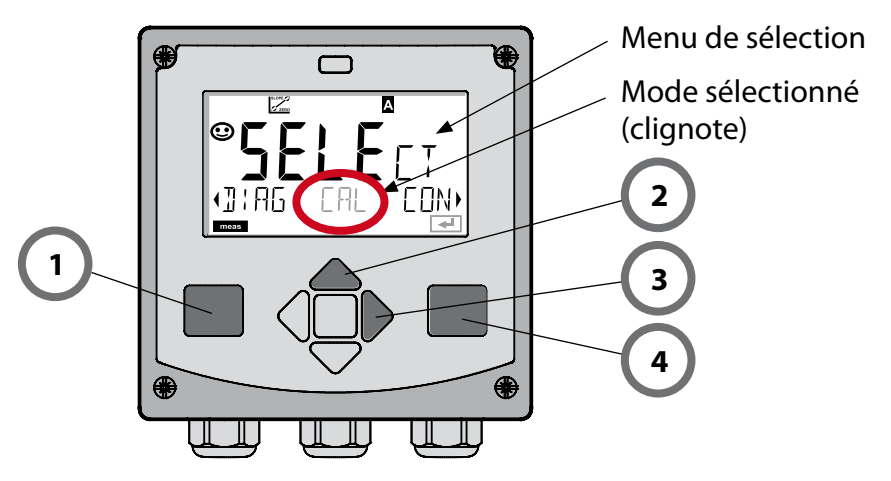

### Saisie des valeurs :

5) Sélectionner la position du chiffre : touche fléchée gauche / droite

6) Modification de la valeur numérique : touche fléchée haut/bas

7) Valider l'entrée avec enter

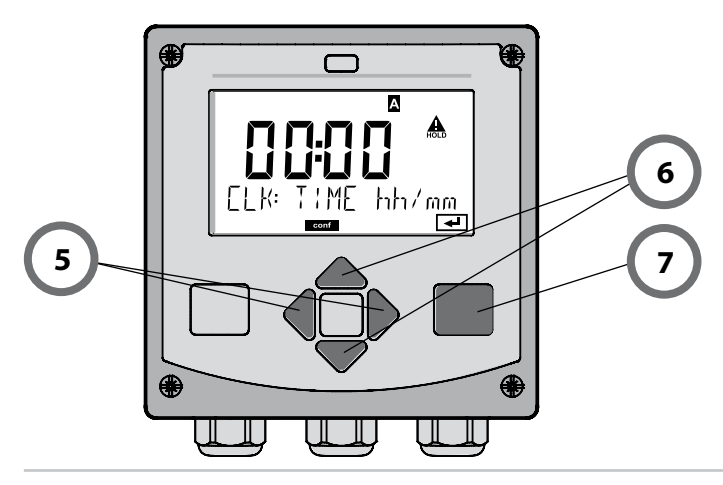

### **Modes / fonctions**

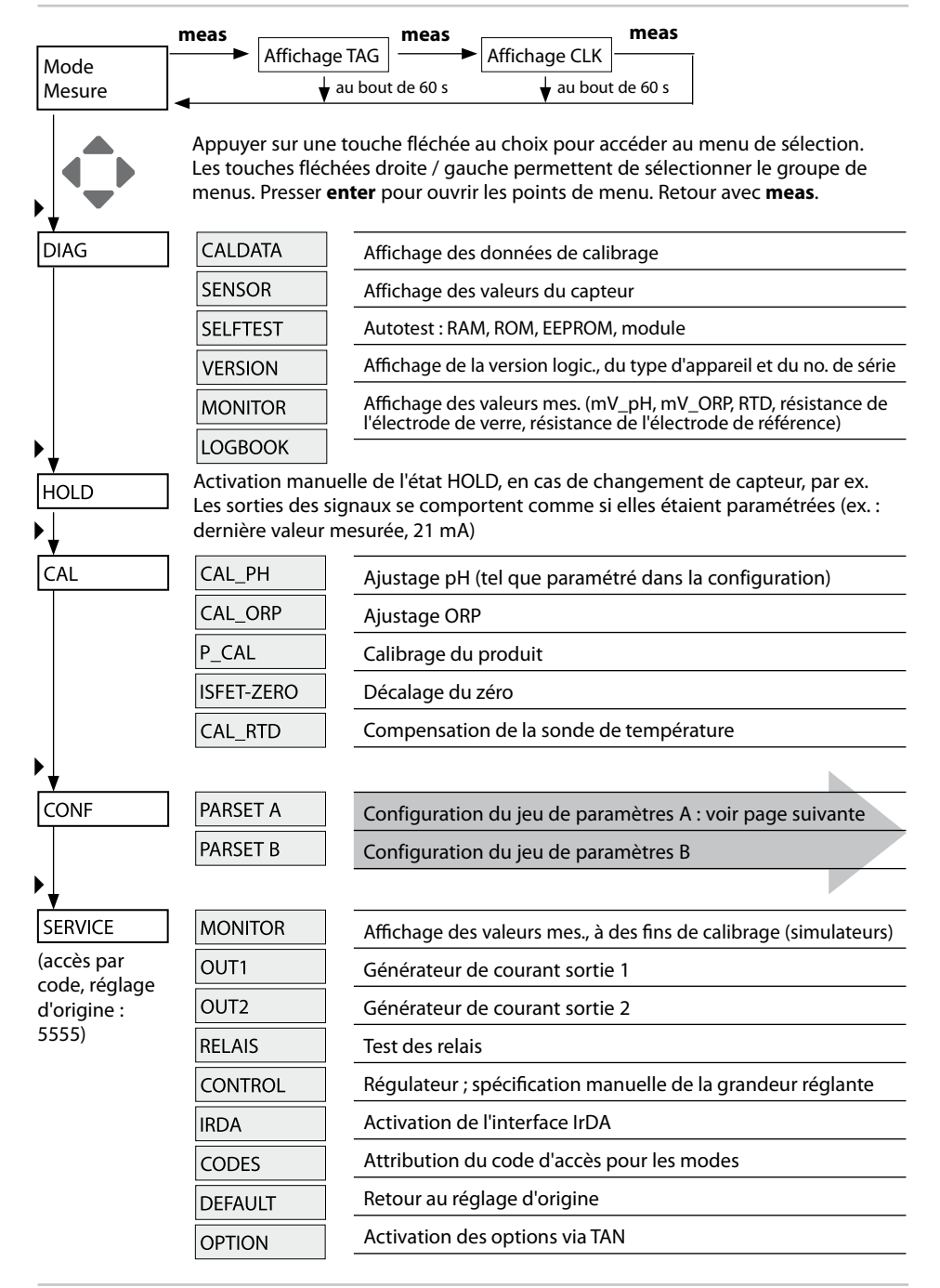

## Vue d'ensemble du menu Configuration

Les étapes de configuration sont réunies en groupes de menus. Les touches fléchées gauche / droite permettent d'aller au groupe de menus suivant ou de revenir au groupe précédent.

Chaque groupe de menus comprend des points de menu pour le réglage des paramètres.

Presser **enter** pour ouvrir les points de menu. Utiliser les touches fléchées pour modifier les valeurs et **enter** pour valider/garder les réglages. Retour à la mesure : **meas** (pression longue > 2 s).

| Sélect. groupe<br>menus | Groupe de menus          | Code     | Afficheur | Sélect. point<br>menu |
|-------------------------|--------------------------|----------|-----------|-----------------------|
|                         | Sélection capteur        | SNS:     |           | enter                 |
|                         |                          | Point de | menu 1    | <b>a</b> nter         |
|                         |                          | Point de | :<br>menu | → enter               |
|                         | Sortie courant 1         | OT1:     |           | 🖌 enter               |
|                         | Sortie courant 2         | OT2:     |           |                       |
|                         | Compensation             | COR:     |           |                       |
|                         | Mode alarme              | ALA:     |           |                       |
|                         | Régler l'horloge         | CLK:     |           |                       |
|                         | Nom des postes de mesure | TAG:     |           |                       |

# Calibrage automatique (Calimatic)

Le mode de calibrage AUTO et le type de saisie de la température sont préréglés dans la **configuration**. Les solutions tampon utilisées doivent correspondre au jeu de tampons configuré. Les autres solutions tampon, même si elles ont la même valeur nominale, peuvent présenter un comportement en température différent. Ceci se traduit par des erreurs de mesure.

| Afficheur                                                                                        | Action                                                                                                    | Remarque                                                                                                    |
|--------------------------------------------------------------------------------------------------|----------------------------------------------------------------------------------------------------|----------------------------------------------------------------------------------------------------|
|                                                                                                  | Sélectionner Calibrage.<br>Suite avec <b>enter</b>                                                                                                    |                                                                                                    |
|                                                                                                  | Prêt pour le calibrage.<br>Le sablier clignote.<br>Sélectionner la méthode<br>de calibrage : CAL_PH<br>Suite avec <b>enter</b>                                                                                                    | Affichage (3 s)<br>L'appareil se trouve<br>alors dans l'état HOLD.                                                                                                    |
| ▲<br>1<br>1<br>1<br>1<br>1<br>1<br>1<br>1<br>1<br>1<br>1<br>1<br>1<br>1<br>1<br>1<br>1<br>1<br>1 | Démonter et nettoyer<br>le capteur et la sonde<br>de température, puis les<br>plonger dans la première<br>solution tampon (l'ordre<br>n'a pas d'importance).<br>Démarrer avec la touche<br><b>enter</b> .                                                                                                    | Lors d'une confi-<br>guration sur "Saisie<br>manuelle de la tem-<br>pérature", la valeur de<br>température à l'affi-<br>cheur clignote et peut<br>être éditée avec les<br>touches fléchées.           |
|                                                                                                  | Identification du tampon.<br>Pendant que le sym-<br>bole "sablier" clignote,<br>le capteur et la sonde<br>de température restent<br>dans la première solution<br>tampon.<br>L'identification du tampon<br>est terminée, la valeur<br>nominale du tampon s'af-<br>fiche, puis celle du zéro et<br>de la température. | Vous pouvez réduire<br>considérablement<br>le temps de réponse<br>du capteur et de la<br>sonde de température<br>en agitant le capteur<br>dans la solution tam-<br>pon puis en la tenant<br>immobile. |

## **Calibrage automatique (Calimatic)**

| Afficheur                                 | Action                                                                                                    | Remarque                                                                                                    |
|-------------------------------------------|----------------------------------------------------------------------------------------------------|----------------------------------------------------------------------------------------------------|
|                                           | Contrôle de stabilité.<br>La valeur mesurée [mV]<br>s'affiche, "CAL2" et "enter"<br>clignotent.<br>Le calibrage avec le<br>premier tampon est<br>terminé. Retirez la chaîne<br>de mesure et la sonde de<br>température de la pre-<br>mière solution tampon et<br>rincez soigneusement les<br>deux. A l'aide des touches<br>fléchées, sélectionnez :<br>• Cal1pt (END)<br>• Cal2pt (CAL2)<br>• Répét. (REPEAT)<br>Suite avec <b>enter</b> | Remarque :<br>Un arrêt du contrôle<br>de stabilité est pos-<br>sible au bout de 10 s<br>(appuyer sur <b>enter</b> ).<br>Ceci réduit cependant<br>la précision du cali-<br>brage. Afficheur à la<br>sélection de Cal1pt :<br>$\underbrace{\textcircled{\begin{tabular}{lllllllllllllllllllllllllllllllllll$ |
| ♥ <b>[ ] ] ]</b> ♥<br>2<br>145 1 215<br>■ | Calibrage en 2 points :<br>Plonger le capteur et la<br>sonde de température<br>dans la seconde solution<br>tampon. Démarrer avec<br><b>enter</b>                                                                                                    | Le cycle de calibrage<br>se déroule comme<br>avec le premier tam-<br>pon.                                                                                                    |
| © <b>95</b> 00<br>ZERO 23 mV<br>■         | Retirer le capteur et la<br>sonde de température du<br>deuxième tampon, rincer,<br>remettre en place.<br>Suite avec <b>enter</b>                                                                                                    | La pente et le poten-<br>tiel asymétrique du<br>capteur (rapportés à<br>25 °C) s'affichent.                                                                                                    |
|                                           | <ul> <li>A l'aide des touches flé-<br/>chées, sélectionnez :</li> <li>Fin (MEAS)</li> <li>Répét. (REPEAT)</li> <li>Suite avec <b>enter</b></li> <li>Avec Fin : HOLD se désac-<br/>tive au bout d'un certain<br/>temps.</li> </ul>                                                                                                    | Fin de Cal2pt :                                                                                                    |

# Calibrage du produit (pH)

Calibrage par prélèvement d'échantillon (calibrage en un point). Le capteur reste dans le milieu de mesure durant le calibrage du produit. Le processus de mesure n'est interrompu que brièvement.

#### Déroulement :

 La mesure de l'échantillon est effectuée en laboratoire ou sur place avec un appareil de mesure portable à piles. Pour un calibrage précis, il est impératif que la température de l'échantillon corresponde à la température de mesure du processus.

Lors du prélèvement de l'échantillon, l'appareil enregistre la valeur actuelle et poursuit en mode Mesure, la barre d'état "Calibrage" clignote.

2) La seconde étape consiste à entrer la valeur mesurée de l'échantillon dans l'appareil. A partir de la différence entre la valeur mesurée enregistrée et la valeur mesurée de l'échantillon, l'appareil détermine le nouveau potentiel asymétrique.

Si l'échantillon est incorrect, on peut reprendre la valeur mémorisée lors du prélèvement d'échantillon. Les anciennes valeurs de calibrage sont alors mises en mémoire. Un nouveau calibrage du produit peut ensuite être lancé.

| Afficheur                             | Action                                                                                                    | Remarque                                                                |
|---------------------------------------|----------------------------------------------------------------------------------------------------|-------------------------------------------------------------------------|
|                                       | Sélectionner Calibrage<br>du produit.<br>Suite avec <b>enter</b>                                                                | Si le code est in-<br>correct, l'appareil<br>repasse en mode<br>Mesure. |
| RODUET STEP 1                         | Prêt pour le calibrage.<br>Le sablier clignote.<br>Sélectionner la métho-<br>de de calibrage : P_CAL<br>Suite avec <b>enter</b> | Affichage (3 s)<br>L'appareil se trouve<br>alors dans l'état<br>HOLD.   |
| <b>Ч. 7. 7</b> PH<br>Store value<br>■ | Prélèvement d'échan-<br>tillon et mise en mé-<br>moire de la valeur.<br>Suite avec <b>enter</b>                                 | L'échantillon peut<br>maintenant être me-<br>suré en laboratoire.       |

## Calibrage du produit (pH)

| Afficheur                               | Action                                                                                                    | Remarque                                                                                                    |
|-----------------------------------------|----------------------------------------------------------------------------------------------------|----------------------------------------------------------------------------------------------------|
|                                         | L'appareil retourne au<br>mode Mesure.                                                                                                    | La barre d'état CAL<br>clignote pour signa-<br>ler que le calibrage<br>sur échantillon n'est<br>pas encore terminé. |
|                                         | Calibrage du produit,<br>étape 2 :<br>Lorsque la valeur de<br>l'échantillon est connue,<br>activer une nouvelle<br>fois le calibrage du pro-<br>duit (P_CAL). | Affichage (3 s)<br>L'appareil se trouve<br>alors dans l'état<br>HOLD.                                               |
| A<br>H9 <b>F84</b><br>30JAVERJ5         | La valeur enregistrée<br>s'affiche (en clignotant)<br>et peut être remplacée<br>par la valeur mesurée<br>de l'échantillon.<br>Suite avec <b>enter</b>         |                                                                                                    |
| E C C C C C C C C C C C C C C C C C C C | Affichage du nouveau<br>potentiel asymétrique<br>(rapporté à 25°C).<br>Sensoface est actif.<br>Fin du calibrage :<br>Sélectionner MEAS,<br><b>enter</b>       | Répéter le calibrage :<br>sélectionner REPEAT,<br>puis <b>enter</b>                                                 |
| Calibrage terminé                       | Une fois le calibrage term<br>restent encore dans l'état<br>bref délai.                                                                                       | iiné, les sorties<br>HOLD pendant un                                                                                |

## Messages d'erreur

| Erreur | <b>Texte d'info</b><br>(apparaît en présence<br>d'erreur, en appuyant sur<br>la touche Info) | Problème<br>Cause possible                                                                                                    |
|--------|----------------------------------------------------------------------------------------------|----------------------------------------------------------------------------------------------------|
| ERR 99 | DEVICE FAILURE                                                                               | Erreur données de<br>compensation<br>EEPROM ou RAM défectueuse<br>Ce message d'erreur apparaît<br>uniquement en cas de défaillance<br>totale. L'appareil doit être réparé et<br>recalibré en usine. |
| ERR 98 | CONFIGURATION ERROR                                                                          | <b>Erreur données de configu-<br/>ration ou de calibrage</b><br>Données de configuration ou de<br>calibrage incorrectes, reconfigurez<br>ou recalibrez entièrement l'appa-<br>reil.                 |
| ERR 97 | NO MODULE INSTALLED                                                                          | <b>Absence module</b><br>Faites installer le module en usine.                                                                                                    |
| ERR 96 | WRONG MODULE                                                                                 | <b>Mauvais module</b><br>Faites remplacer le module en<br>usine.                                                                                                    |
| ERR 95 | SYSTEM ERROR                                                                                 | <b>Erreur système</b><br>Redémarrage nécessaire.<br>Si l'erreur ne parvient pas à être<br>supprimée de cette manière, ren-<br>voyer l'appareil.                                                     |
| ERR 01 | NO SENSOR                                                                                    | <b>Capteur de pH *</b><br>Capteur défectueux<br>Capteur non raccordé<br>Coupure du câble du capteur                                                                                                 |
| ERR 02 | WRONG SENSOR                                                                                 | Mauvais capteur *                                                                                                    |
| ERR 03 | CANCELED SENSOR                                                                              | Capteur dévalué *                                                                                                    |

## Messages d'erreur

| Erreur         | <b>Texte d'info</b><br>(apparaît en présence<br>d'erreur, en appuyant sur<br>la touche Info) | Problème<br>Cause possible                                                |
|----------------|----------------------------------------------------------------------------------------------|---------------------------------------------------------------------------|
| ERR 04         | SENSOR FAILURE                                                                               | Erreur au niveau du capteur *                                             |
| ERR 05         | CAL DATA                                                                                     | Erreur dans les données de<br>calibrage *                                 |
| ERR 10         | ORP RANGE                                                                                    | Plage d'affichage ORP non<br>atteinte/dépassée<br>< -1999 mV ou > 1999 mV |
| ERR 11         | PH RANGE                                                                                     | Plage d'affichage pH non<br>atteinte/dépassée<br>< -2 ou > 16             |
| ERR 12         | MV RANGE                                                                                     | Plage de mesure mV                                                        |
| ERR 13         | TEMPERATURE RANGE                                                                            | Plage de température non atteinte/dépassée                                |
| ERR 15         | SENSOCHECK GLASS-EL                                                                          | Sensocheck verre                                                          |
| ERR 16         | SENSOCHECK REF-EL                                                                            | Sensocheck référence                                                      |
| ERR 60         | OUTPUT LOAD                                                                                  | Erreur chargeur                                                           |
| ERR 61         | OUTPUT 1 TOO LOW                                                                             | <b>Courant de sortie 1</b><br>< 0 (3,8) mA                                |
| ERR 62         | OUTPUT 1 TOO HIGH                                                                            | Courant de sortie 1<br>> 20,5 mA                                          |
| ERR 63         | OUTPUT 2 TOO LOW                                                                             | <b>Courant de sortie 2</b><br>< 0 (3,8) mA                                |
| ERR 64         | OUTPUT 2 TOO HIGH                                                                            | Courant de sortie 2<br>> 20,5 mA                                          |
| ERR 69         | TEMP. OUTSIDE TABLE                                                                          | <b>Température</b> en dehors des plages du tableau                        |
| ERR 100<br>255 | VOID PARAMETER                                                                               | Paramètre non valide                                                      |

\*) Capteurs ISM®